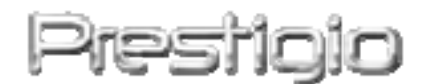

#### Data Safe II

**USB2.0 Ekesterni HDD** 

Uputstvo za upotrebu

## Prestigio

Verzija 2.1

#### Sadržaj

- 1 Uvod
  - 1.1 Mere predostrožnosti
  - 1.2 Zahtevi sistema
  - 1.3 Sadržaj pakovanja
  - 1.4 Prikaz proizvoda
  - 1.5 Karakteristike proizvoda
- 2 Operativne instrukcije
  - 2.1 Osnovne karakteristike
    - 2.1.1 Plug & Play funkcija
    - 2.1.2 Za čitanje & pisanje
    - 2.1.3 Da uklonite uređaj
  - 2.2 Upotreba SecureDrive EX Software
    - 2.2.1 Instaliranje SecureDrive EX
    - 2.2.2 Podešavanje spostvene lozinke
    - 2.2.3 Zaključavanje/Otključavanje sigurnosnih sektora
      - 2.2.3.1 Da zaključate sigurnosni sektor
      - 2.2.3.2 Da otključate sigurnosni sektor
    - 2.2.4 Da bezbedno uklonite Passion Data Safe II
    - 2.2.5 Podešavanje opcija
    - 2.2.6 Da deinstalirate SecureDrive EX
    - 2.2.7 Ostale karakteristike
  - 2.3 Upotreba One Touch Backup (OTB) funkcije
    - 2.3.1 Da instalirate PCCloneEX
    - 2.3.2 Regularna File Backup funkcija
      - 2.3.2.1 Za Backup dokumenata
      - 2.3.2.2 Za obnovu dokumenata
      - 2.3.2.3 Brisanje Backup dokumenata
    - 2.3.3 Brzo lansiranje
      - 2.3.3.1 Backup dokumenata upotrebom brzog lansiranja
    - 2.3.4 Backup dokumenata upotrebom One Touch Backup-a
    - 2.3.5 Menadžer fajlova
    - 2.3.6 Podešavanja
    - 2.3.7 Ostale funkcije
- 3 Dodatak
  - 3.1 Specifikacija proizvoda

- 3.2 OS podrška
- 3.3 Odricanje odgovornosti
- 3.4 Robne marke

#### 1. Uvod

Zahvaljujemo Vam na kupovini Postavo Data Safe II, kožnog eksternog HDD uređaja. Napravili ste odličan izbor, a mi se nadamo da ćete uživati u mnogobrojnim mogućnostima ovog uređaja. Proizvod Vam približava novi concept mobilnog smeštaja koji karakteriše bezbedna i korisniku naklonjena upotreba. Pažljivo pročtajte ovo uputstvo za upotrebu pre korišćenja proizvoda, i ispoštujte navedenu proceduru u uputstvu kako biste u potpunosti uživali u svim karakteristikama ovog proizvoda.

#### 1.1 Mere predostrožnosti

Molilmo Vas da pažljivo pročitate sve mere predostrožnosti pre upotrebe proizvoda Data Safe II. Pridržavajte se naznačenih procedura u ovom uputstvu kako biste pravilno upotrebljavali uređaj.

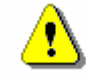

Upozorenje: Ovaj znak ukazuje na akcije koje mogu dovesti do ozbiljnih povreda osoba koje rukuju uređajem ili oštećenja uređaja ukoliko se upozorenja ignorišu ili nepravilno primenjuju.

- Nemojte pokušavati da rasklapate bilo koje deo uređaja ukoliko nije naznačeno u uputstvu.
- Nemojte dozvoliti kontakt uređaja sa vodom ili drugom tečnošću. Uređaj NIJE vodootporan.
- Ukoliko tečnost prodre u unutrašnjost uređaja, istog trenutka ga diskonektujte sa kompjutera. Ukoliko nastavite sa upotrebom može doći do požara ili električnog udara. Konsultujte distributera proizvoda ili najbliži centar za podršku.
- Kako biste izbegli rizik od električnog udara, nemojte povezivati ili

diskonektovati uređaj ukoliko su Vam ruke mokre.

- Nemojte proizvod postavljati u blizini izvora toplote ili ga idrektno izlagati plamenu ili toploti.
- Nikada nemojte psotaljvati uređaj u blizini opreme koja generiše jako elktromagnento polje. Izlaganje jakom magnetnom polju može dovesti do kvara, oštećenja ili gubitka podataka.

#### 1.2 Zahtevi sistema

Niže su navedeni minimalni hardverski i softverski zahtevi koji se moraju zadovoljiti kako bi uređaj pravilno funkcionisao.

- Kompjuter : IBM PC/AT kompatabilni kompjuteri
- OS podrška:
  - IBM PC kompatabilan:

-Microsoft Windows 98SE / Me / 2000 / XP / Windows 2003 Server / Vista Mac OS :

-Mac OS 9.x i 10.x ili jači (FAT32 format samo)

Linux :

-Linux 2.4 ili jači (FAT32 format samo)

- CPU: Pentium ili jači
- Memorija: Minimum 32MB RAM
- Display karta: Kompatabilna sa VESA standardom
- Korisnički autoritet: Administrator
- Optički uređaji: CD ROM ili CD ROM kompatabilan uređaj
- Slobodan prostor na disku ne manje od 16 MB (3MB za Win 98 driver i 30MB za Personal Backup aplikacije)

#### NAPOMENA:

### Windows 98 SE ne podržava fabrički mass storage drajver. Pratite instruckije niže navedene kako biste instalirali drajver.

- Upalite kompjuter
- Povežite Povežite Data Safe II na USB port kompjutera upotrebom USB kabl u pakovanju.
- CD priložen u pakovanje postavite u CD ROM uređaj kompjutera.
- Windows 98 SE že automatski detektovati novokonektovani

Data Safe II i dialog box "Add New Hardware" će se pojaviti. Pratite instrukcije korak po korak kako biste pravilno instalirali drajver.

#### 1.3 Sadržaj pakovanja

| Naziv/Opis            | Količina |
|-----------------------|----------|
| HDD glavna jedinica   | 1        |
| 25cm USB kabl         | 1        |
| 60cm USB kabl         | 1        |
| Moderna futrola       | 1        |
| Drajver i Software CD | 1        |
| Uputstvo za upotrebu  | 1        |

#### 1.4 Pogled na proizvod

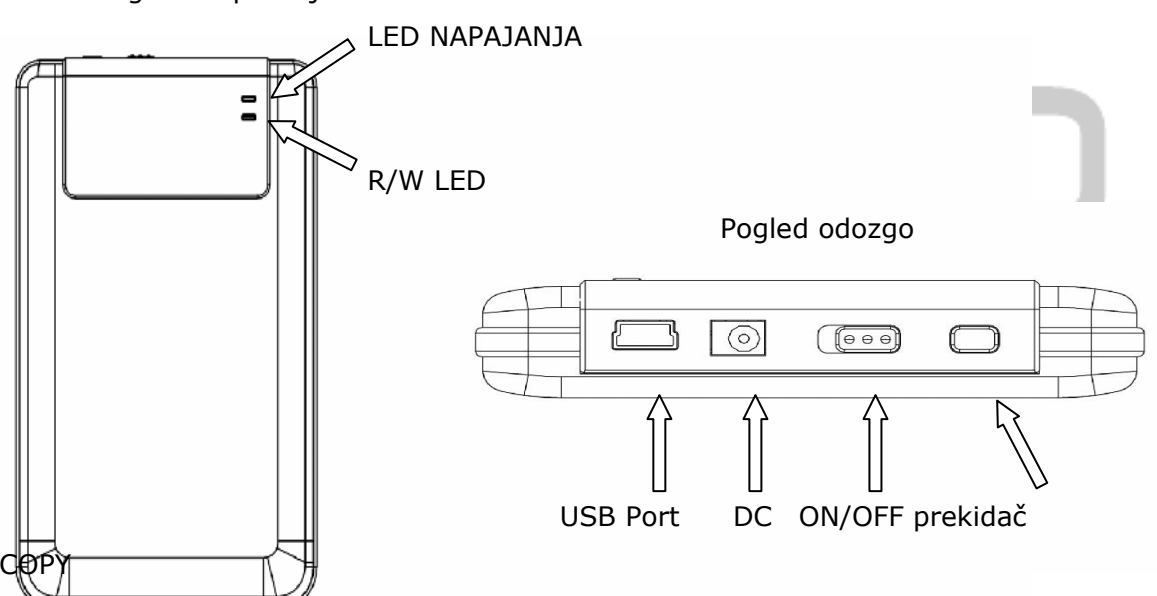

Pogled sa prednje strane

#### 1.5 Prikaz karakteristika proizvoda

- Prvoklasno kožno kućište
   Predicio Data Safe II donosi luksuz i jednostavnost u Vaše digitalne živote.
- Maksimalna bezbednost podataka (SecureDrive EX)
   Uz SecureDrive EX aplikacioni softver, možete zaštititi Vaš uređaj lozinkom

i particijom na "javni" i "bezbednostni" sektor.

- Javni sektor Javni sector ne podržava zaštitu lozinkom. Ipak možete izvršiti svaku osnovnu funkciju opisanu u sektoru "Osnovne funkcije".
- Bezbednosni sektor Nije moguće pristupiti bezbednosnom sektoru bez lozinke. Login softver je raspoloživ u sektoru samo kada je zaključan. Imajte u vidu da AP se ne može čitati ili na nju prenositi podaci kada je zaključana.

#### 2. Operativne instrukcije

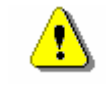

Upozorenje: Uređaj je potpuno komapatabilan za osnovne funkcije sa kompjuterima preciziranim u "Zahtevima sistema" delu, ipak, SecureDrive EX i PCClone EX NE rade na Mac OS i Linux OS.

.

#### 2.1 Osnovne funkcije

| 2.1.1 Plug & F                                     | Play funk         | cija              | ic      | ٦i           |           |
|----------------------------------------------------|-------------------|-------------------|---------|--------------|-----------|
|                                                    |                   |                   | Ш.      |              |           |
| 🖳 My Computer                                      |                   |                   |         |              |           |
| <u> </u>                                           | ools <u>H</u> elp |                   |         |              | 10 A      |
| 📙 🖙 Back 👻 🤿 👻 🗎 🥥 Searc                           | h 🔁 Folders       | GHistory          | r r × • | ∩ <b>≣</b> • |           |
| Address 🖳 My Computer                              |                   |                   |         |              | ▼ 🖉 Go    |
|                                                    |                   |                   |         |              |           |
| My Computer                                        | Local Disk (C:    | ) Local Disk (D:, | (E:)    | Control Pane | Disk (F:) |
| Select an item to view its description.            |                   |                   |         |              |           |
| Displays the files and folders on<br>your computer |                   |                   |         |              |           |
| See also:                                          |                   |                   |         |              |           |
| My Documents                                       |                   |                   |         |              |           |
| My Network Places                                  |                   |                   |         |              |           |
| Network and Dial-up Connections                    |                   |                   |         |              |           |
| 5 object(s)                                        |                   |                   |         | 🖳 My Comp    | uter //   |

Kada povežete uređaj na USB port Vašeg kompjutera "Removable Disk" ikona će se pojaviti u file manager prozoru kao što je gore prikazano. Na **Macintosh** 

mašinama, primetićete disk ikonu na "Desktop-u" jednom kada povežete uređaj na USB port.

Na Linux OS, možete namestiti da uređaj izvršava sledeće instrukcije.

- Izvrši cd/etc/sysconfig/ (cat/etc/sysconfig/hwconf | more)
- Proveru informacija uređaja u hwconf<sup>,</sup> write ispod postavljene tačke.
- Postaviti direktorijum u/mnt (ex: mkdir/mnt/usbHD)

 Zatim izvršiti mount/dev/sda1 /mnt/usbHD (ukoliko je postavljena tačka bila .dev/sda)

#### 2.1.2 Za čitanje i pisanje

Možete povratiti ili smestiti fajlove na uređaj kao kada radite sa hard diskom. Operacija čitanja i pisanje je ista kao pri radu sa hard diskom.

#### 2.1.3 Za uklanjanje uređaja

Da biste minimizirali rizik od gubitka podataka u Windows ME, 2000 i XP OS, partite proceduru bezbednog uklanjanja kao što je niže prikazano:

 Ikonu za bezbedno uklanjanje naćićete u informacionoj oblasti računara.

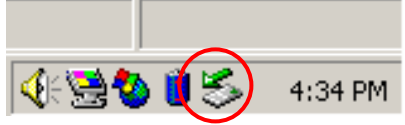

- Dvostruki klik na "safe removal" ikonu; "Unplug or Eject Hardware" prozor će se pojaviti.
- Odaberite uređaj koji želite da uklonite. Zatim, kliknite na [Stop] taster. Bezbedno možete isključiti uređaj sa USB porta Vašeg računara nakon ove procedure.

| 🏅 Unplug or Eject Hardware                                                                                                    | <u>?</u> ×                  |
|----------------------------------------------------------------------------------------------------|-----------------------------|
| Select the device you want to unplug or eject, and then click Windows notifies you that it is safe to do so unplug the devic computer.                                                                                                    | : Stop. When<br>e from your |
| Hardware devices:                                                                                                    |                             |
| Contraction Contraction Contra |                             |
| USB Mass Storage Device at Location 0                                                                                                    |                             |
| <u>Properties</u>                                                                                                    | <u>S</u> top                |
| Display device components                                                                                                    |                             |
| Show Unplug/Eject jcon on the taskbar                                                                                                    | <u>C</u> lose               |

Upozorenje: Pre uklanjanja USB uređaja uverite se da LED indicator ne svetli. Ukoliko LED svetli onda se dešava prenos podataka između USB uređaja i računara ukoliko LED blinka brzo. NEMOJTE uklanjati USB uređaj u ovom trenutku. Prekršaj ove informacije može dovesti do gubitka podataka ili čak do oštećenja

Upozorenje: Ukoliko ne partite bezbednosnu proceduru na Windows ME, Windows 2000 i Windows XP operativnim sistemima, može doći do gubitka podataka usled "write cache" problema.

Na Macintosh operativnim sistemima, možete prevući ikonu za uklanjanje uređaja u trash ikonu. Ova akcija će proizvesti "Eject" funkciju.

Na Linux operativnim sistemima, pratite "demount" proceduru kako biste bezbedno uklonili uređaj.

#### 2.2 Upotreba SecureDrive Ex softvera

Sa SecureDrive EX aplikacionim softverom, možete zaštiti uređaj uz pomoć lozinke i particije oblasti na "javne" i "zaštićene".

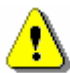

Upozorenje: Sprovođenje particije će dovesti do brisanja svih podataka na uređaju. Akcija se ne može poništiti. Izvršite back up svih neophodnih podataka, i zatvorite sve aktivne programe i prozore na kompjuteru pre sprovođenja ove akcije.

#### 2.2.1 Da instalirate SecureDrive EX

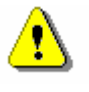

Upozorenje: SecureDrive Ex je moguće sprovesti u jednom trenutku na samo jednom uređaju. SecureDrive EX možda neće raditi pravilno ili će čak dovesti do gubitka podataka ukoliko se izvodi na više uređaja.

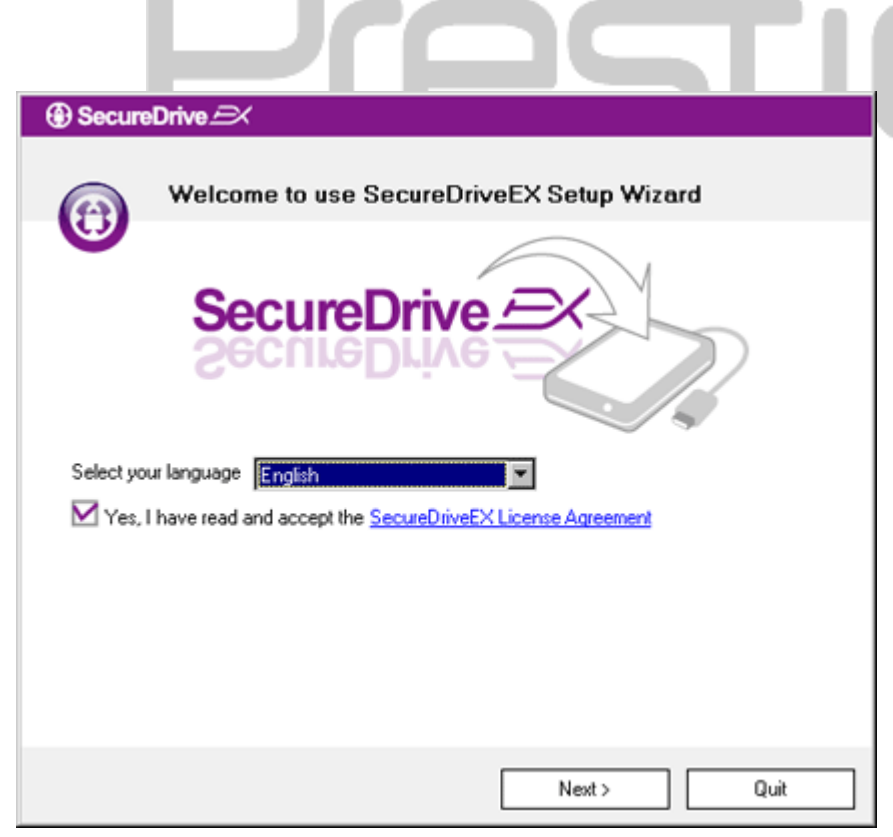

- Povežite Posicio Data Safe II na kompjuter putem USB kabla priloženog uz uređaj.
- Insertujte SecureDrive EX instalacioni CD u CD ROM uređaj, SecureDrive EX prozor će se automatski pojaviti. Ukoliko se ništa ne pojavi nakon nekoliko trenutaka, dva puta kliknite na Setup.exe u okviru "My Computer" -> CD ROM drive.
- Kliknite na SecureDrive EX licencni ugovor i pročitajte pažljivo informacije o legalnoj upotrebi.
- 4. Označite prihvatanje i kliknite

"Next".

| SecureDrive      X                                                                           |
|----------------------------------------------------------------------------------------------|
| USB disk must update firmware,<br>and will erase all the stored data,<br>continue the step ? |
| Yes No                                                                                       |

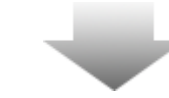

prihvatite izvršenje. Kliknite na "Yes" da nastavite ili kliknite "No" da obustavite firmware update.

 Pojaviće se dialog box i zatražiti update firmware. Svi podaci će biti automatski obrisani ukoliko

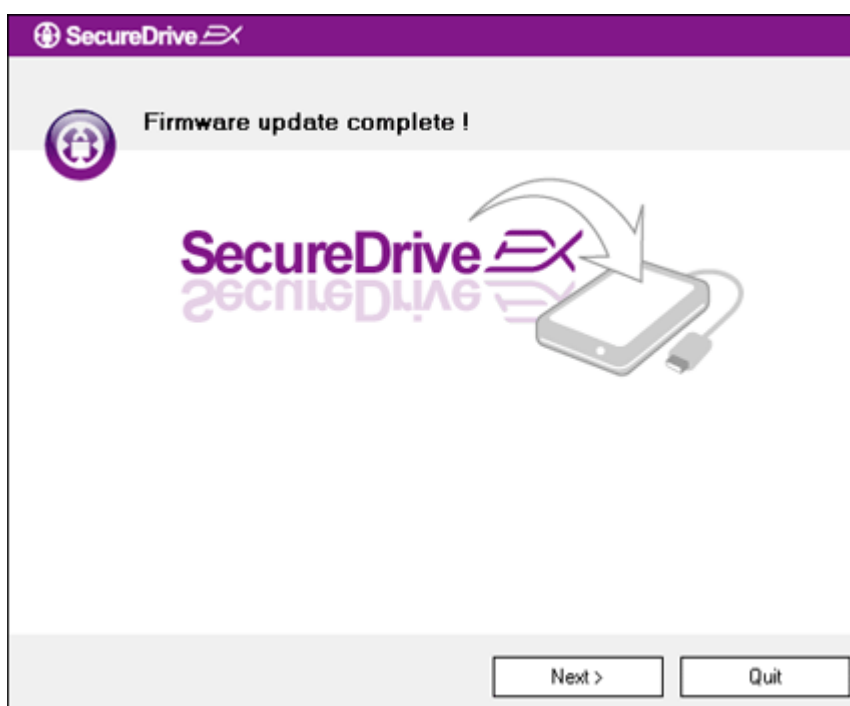

- Firmware update process ne bi trebalo da traje duže od 1 minuta u zavisnosti od mogućnosti računara.
- Kada se process završi, ugasite
   Data Safe II i
   diskonektujte ga sa računara.
- Ponovo povežite Data
   Safe II na kompjuter u uključite
   napajanje kako biste nastavili.

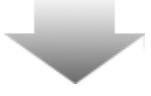

| SecureDrive                                                                                                    |
|----------------------------------------------------------------------------------------------------|
| Set USB disk partition size                                                                                                |
| SecureDrive                                                                                                    |
| Disk total space : 27497 M                                                                                                 |
| <ul> <li>Public Area</li> <li>8013</li> <li>M 8.013 G</li> <li>Security Area</li> <li>19414</li> <li>M 19.414 G</li> </ul> |
| < Back. Quit                                                                                                    |

SecureDrive 
 All data in USB disk will be destoryed,
 Do you want continue ?

 Yes
No

- Kako je prikazano dijagramom,
   Presilicio Data Safe II uređaj za smeštaj biće podeljen na dve oblasti, nazvane su zaštićena i javna oblast.
- Kapacitet oblasti se može podešavati klikom i pomeranjem horizontalnog usmerivača. Takođe, možete podesiti specifičnu veličinu unošenjem iste u prostor predviđen za veličinu oblasti.
- 11. Klikninte na "Next" da biste nastavili particioni process.

12. Dialog box će se pojaviti i tražiti saglasnost. Svi podaci biće obrisani trajno ukoliko prihvatite. Kliknite na "Yes" da nastavite particioni process ili "No" da obustavite akciju.

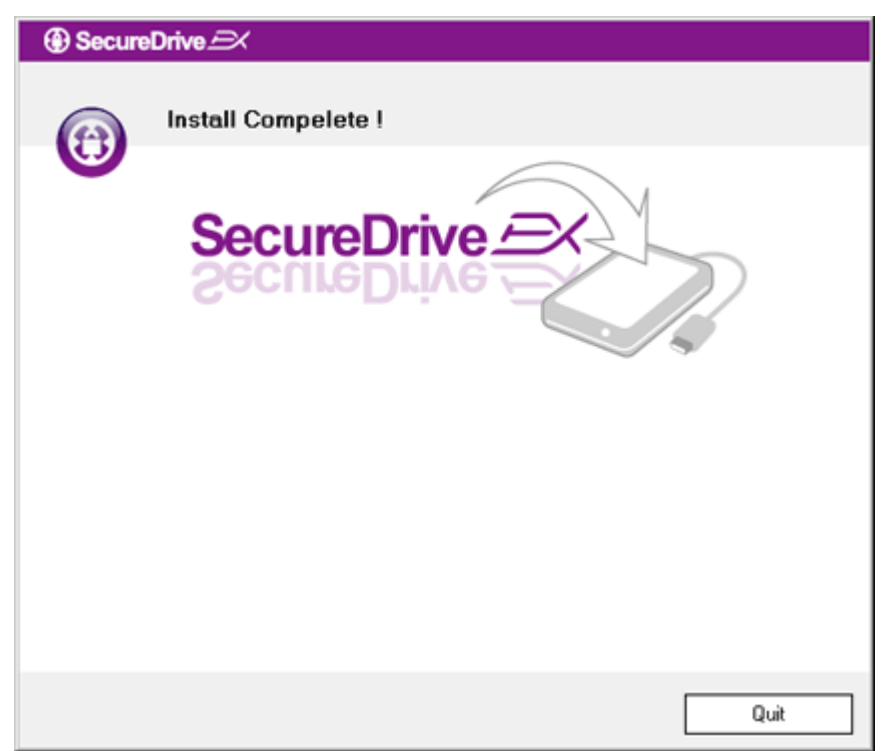

 Particioni process ne bi trebalo da traje duže od 3 minuta u zavisnosti od mogućnosti računara. Ugasite Presiden Data Safe II i diskonektujte ga sa kompjutera.

| AP (D:)                                                                                                    |
|----------------------------------------------------------------------------------------------------|
| Windows can perform the same action each time you insert<br>a disk or connect a device with this kind of file:<br>Program |
| Run the program     using the program provided on the device     Open folder to view files     using Windows Explorer     |
| S Take no action                                                                                                    |
| Always do the selected action.                                                                                            |

Droce

- 14. Data Safe II
- Pojaviće se prozor i tražiće dalje instrukcije. Obeležite "Run the program" opciju i kliknite na "OK" da nastavite instalacioni process.

| SecureDrive                                                           | 16. Se                 |
|-----------------------------------------------------------------------|------------------------|
|                                                                       | ро <u></u><br>Ро       |
| SecureDrive SecureDrive                                               | po<br>up<br>bre<br>pol |
| Please enter serial key                                               | Kai                    |
| SecureDriveEX<br>XXXXX-XXXX-XXXX-XXXX-XXXX<br>GLOBAL SN-XX000-0000000 |                        |
| OK Cancel                                                             |                        |
|                                                                       |                        |

16. SecureDrive EX prozor će se pojaviti za autorizaciju.
Pogledajte žutu nalepnicu na poslednjoj strain uputstva za upotrebu gde se nalazi serijski broj. Unesite ove brojeve u ponuđena polja. Kliknite "OK" kako biste kompletirali operaciju.

#### 2.2.2 Postavljanje vaše lozinke

Kao što je gore navedeno, SecureDrive EX nudi 2 smeštajne particije, javnu oblast i zaštićenu. Preporučuje se da podesite lozinku za zaštićenu oblast odmah kako biste bolje zaštitili poverljive podatke. Lozinka mora imati do 16 karaktera koji se sastoje od engleskog alfabeta i numeričkih karaktera. Osigurajte da lozinku zapišete i sačuvate je na bezbednom mestu gde ćete je uvek pronaći kada Vam zatreba. Pove ite Preside Data Safe II na kompjuter i upalite napajanje za dalje akcije.

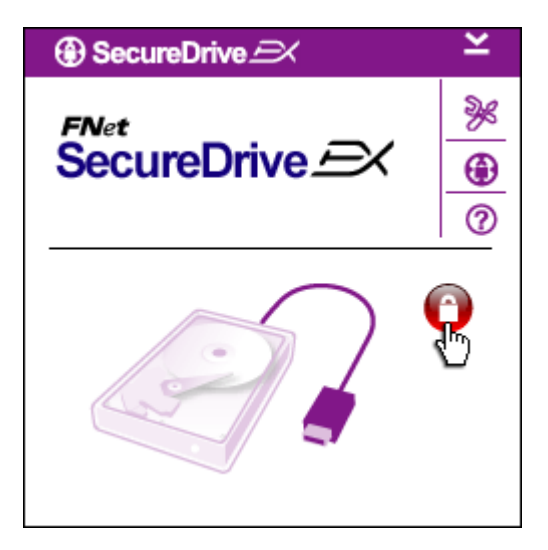

- Prozor će se pojaviti i zatražiti dalje instrukcije. Obeležite "Run the program" opciju i kliknite "OK" da nastavite.
- Kliknite na crvenu "Lock" ikonu da otljučate sigurnosnu oblast.
- Mali prozor će se pojaviti ukazujući da je process otljučavanja u toku.

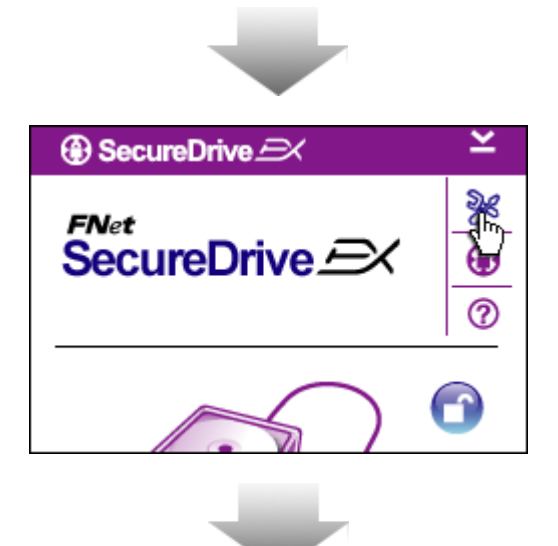

| ③ SecureDrive         | X      |
|-----------------------|--------|
| Password Options      |        |
|                       |        |
| Password Hint:        | ABCD   |
| The current password: |        |
| 🧉 New Password:       | *****  |
| Confirm New Password: | ****   |
|                       |        |
|                       |        |
| Save                  | Cancel |

- Prethodna crvena "Lock" ikona je sada plava "Unlock" ikona. Ona pokazuje da je sigurnosna oblast sada otvorena za upotrebu.
- Kliknite na "setup" ikonu nakon otključavanja i pozvaćete meni za podešavanja.
- Meni za podešavanja je fabrički podešen na stranu sa lozinkom. Tu postoje 4 tekstualna polja za input korisničkih podataka.
- Unesite nagovešaj lozinke koji će Vam pomoći da se lakše zapamtite sopstvenu lozinku.
- Ukoliko želite da izmenite lozinku unesite trenutnu lozinku. Ovo polje ostavite praznim ukoliko lozinku unosite prvi put.
- Unesite novu lozinku i ukucajte je ponovo kako biste potvrdili unos.
   Pogledajte početak ovog poglavlja da biste se upoznali sa kriterijumima lozinke.
- 10. Kliknite "Save" da sačuvatepodešavanja lozinke i "Cancel"da se vratie u glavni meni.

#### 2.2.3 Da zaključate/otključate sigurnosnu oblast

Uverite se da je **Positivo** Data Safe II konektovan na računar i da je napajanje UKLJUČENO.

|     |          |                    |              |            |     | T |
|-----|----------|--------------------|--------------|------------|-----|---|
| Ę   | -        |                    |              | 50         |     | 2 |
| Sys | tem (C:) | Backup (D:)        | SECURITY     | PUBLIC (   | H:) |   |
|     |          |                    | (G:)         |            |     |   |
|     |          |                    |              |            |     |   |
|     |          |                    |              |            |     |   |
|     |          |                    |              |            |     |   |
|     | 🛞 Se     | cureDrive <i>E</i> | ×            | ×          |     | 3 |
|     |          |                    |              | De la      |     | - |
|     | FNet     | :<br>SuroDriv      |              | 8          |     |   |
|     | OCC      | Juiedin            |              |            |     | 1 |
|     |          |                    |              | 0          |     | 4 |
|     |          |                    | $\frown$     |            |     |   |
|     |          |                    |              | <b>1</b> 5 |     |   |
|     | 1        |                    |              | J          |     | 5 |
|     | C        |                    |              |            |     |   |
|     |          |                    |              |            |     |   |
|     |          | Maxtor 3 3073L     | 4 USB Device |            |     |   |
|     | C        |                    |              |            |     |   |
| •   |          | 🍉 G:               |              |            |     |   |
|     |          | Used Space         | 32.00        | K          |     |   |
|     |          | Free Space         | 26.76        | G          |     |   |
|     |          | Total Space        | 26.76        | G          |     |   |
|     |          |                    |              |            |     |   |
|     |          |                    |              |            |     |   |
|     |          |                    |              |            |     |   |
|     |          |                    |              |            |     |   |

#### 2.2.3.1 Da zaključate sigurnosnu oblast

- 1. Kliknite na "My Computer".
- Sigurnosna oblast je sada prustupačna za ulaz/izlaz.
- Kao što je već napomenuto plava "Unlock" ikona ukazuje na otvorenu sigurnosnu oblast.
- Da je zaključate kliknite na plavu "Unlock" ikonu ili nad HDD grafik da inicirate zaključavanje.
- Mali prozor će se pojaviti koji ukazuje da je zaključavanje u toku.

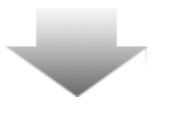

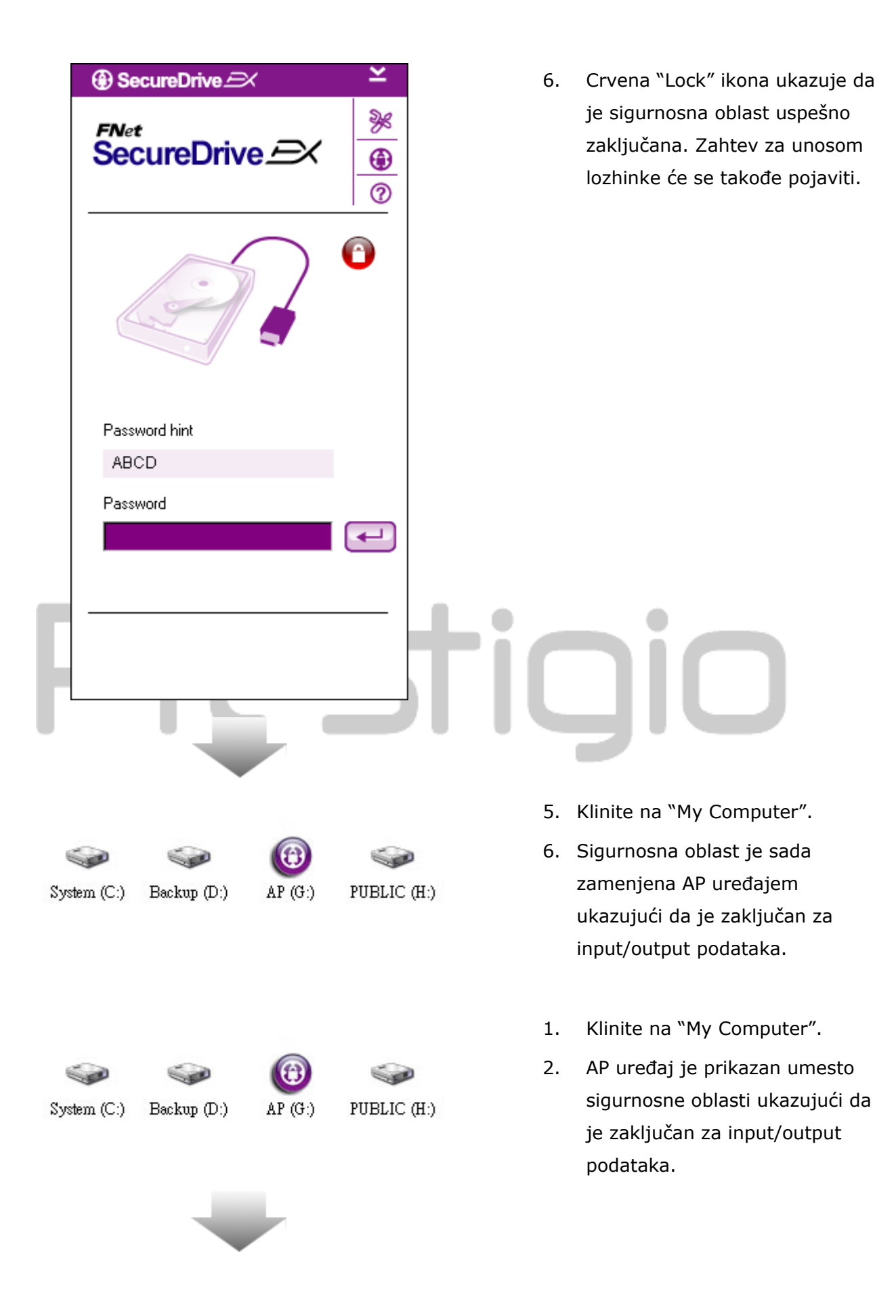

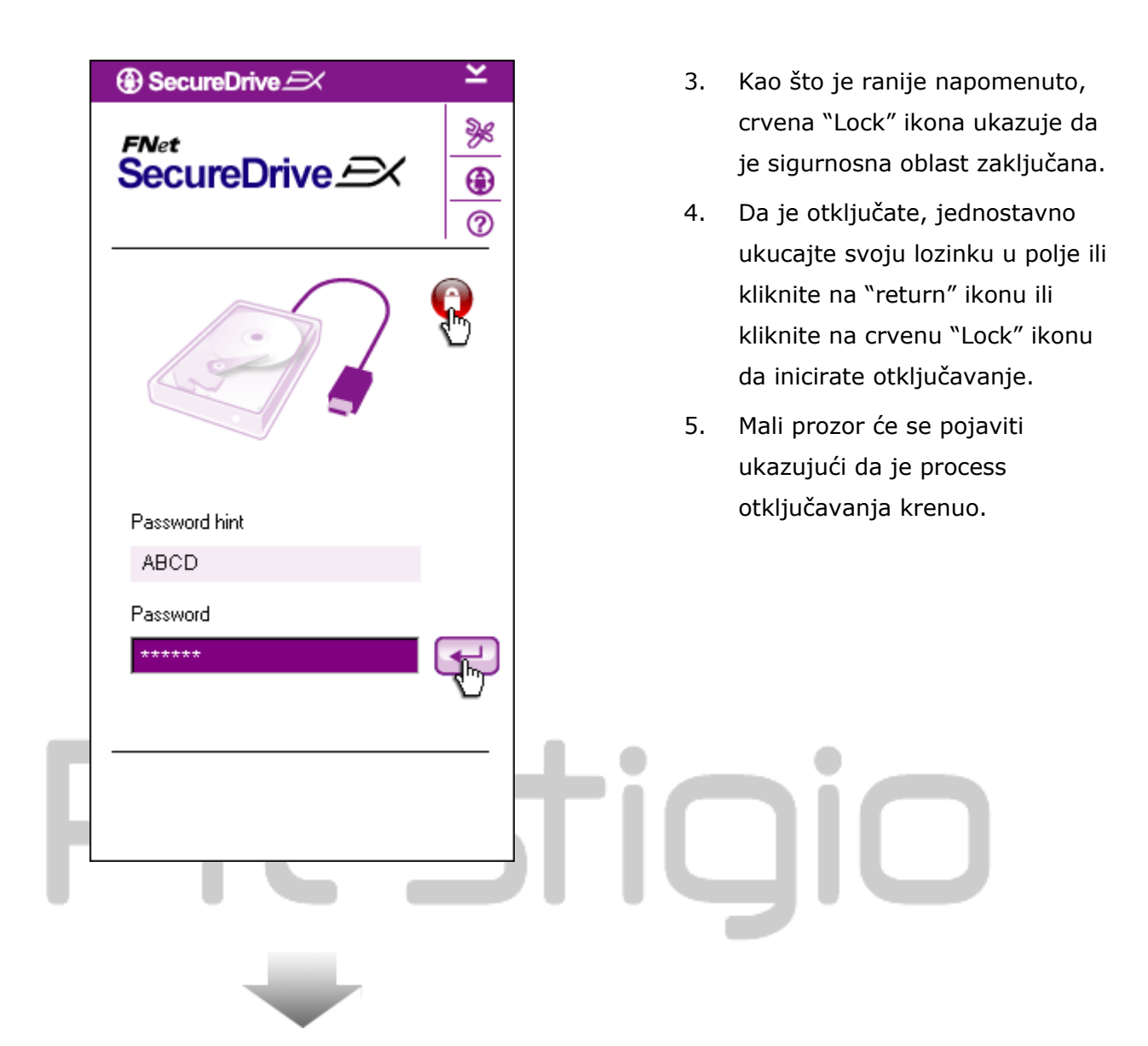

|                                                              | 6. Plava "Unlock" ikona ukazuje da                                                                                                    |
|--------------------------------------------------------------|----------------------------------------------------------------------------------------------------|
| FNet<br>SecureDrive $\xrightarrow{>}$                        | je sigurnosna oblast uspešno<br>otkljuana. Informacija o<br>Presilcio Data Safe II biće<br>prikazana u donjem delu                                |
|                                                              | SecureDrive EX za potrebe<br>korisnika.                                                                                                    |
| Maxtor 3 3073U4 USB Device                                   |                                                                                                    |
| G:                                                           |                                                                                                    |
| Used Space 32.00K<br>Free Space 26.76G<br>Total Space 26.76G |                                                                                                    |
|                                                              | tigio                                                                                                    |
| •                                                            | 7. Kliknite na"My Computer".                                                                                                    |
| System (C:) Backup (D:) SECURITY PUBLIC (F<br>(G:)           | <ol> <li>AP drive je sada zamenjen</li> <li>sigurnosnom oblašću ukazujući</li> <li>da je otključana za input/output</li> <li>podataka.</li> </ol> |

⚠

Upozorenje: Prilikom izvođenja akcija zaključavanja ili otključavanja uređaja, uverite se da nepostoji neka druga aplikacija ili program koji rade ili document koji nije zatvoren na uređaju. Kršenje ovog praivla može dovesti do gubitka podataka ili oštećenja.

#### 2.2.4 Za bezbedno uklanjanje Preside Data Safe II

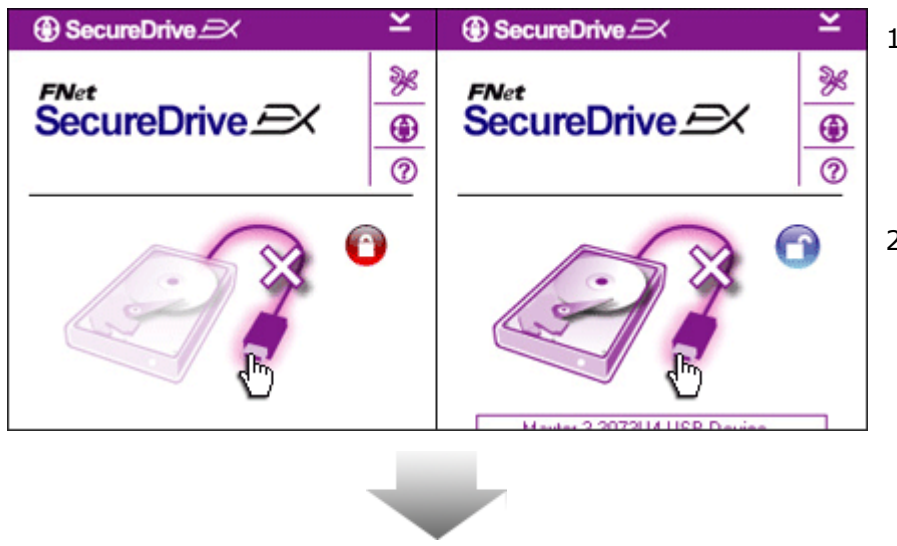

③ SecureDrive

- Bez obzira na stanje sigurnosne oblasti (lock/unlock), Preside Data Safe II može se bezbedno ukloniti sa kompjutera.
- 2. Kliknite na transfer kabl da uklonite Predicio Data Safe II.

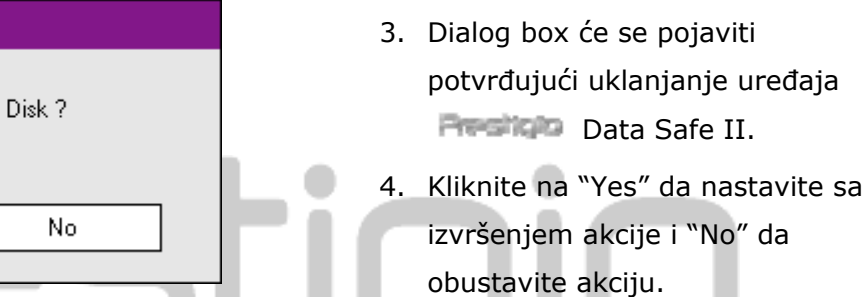

Do you want remove USB Disk ? Yes No USB Disk ? 4. Klikr izvrš obus

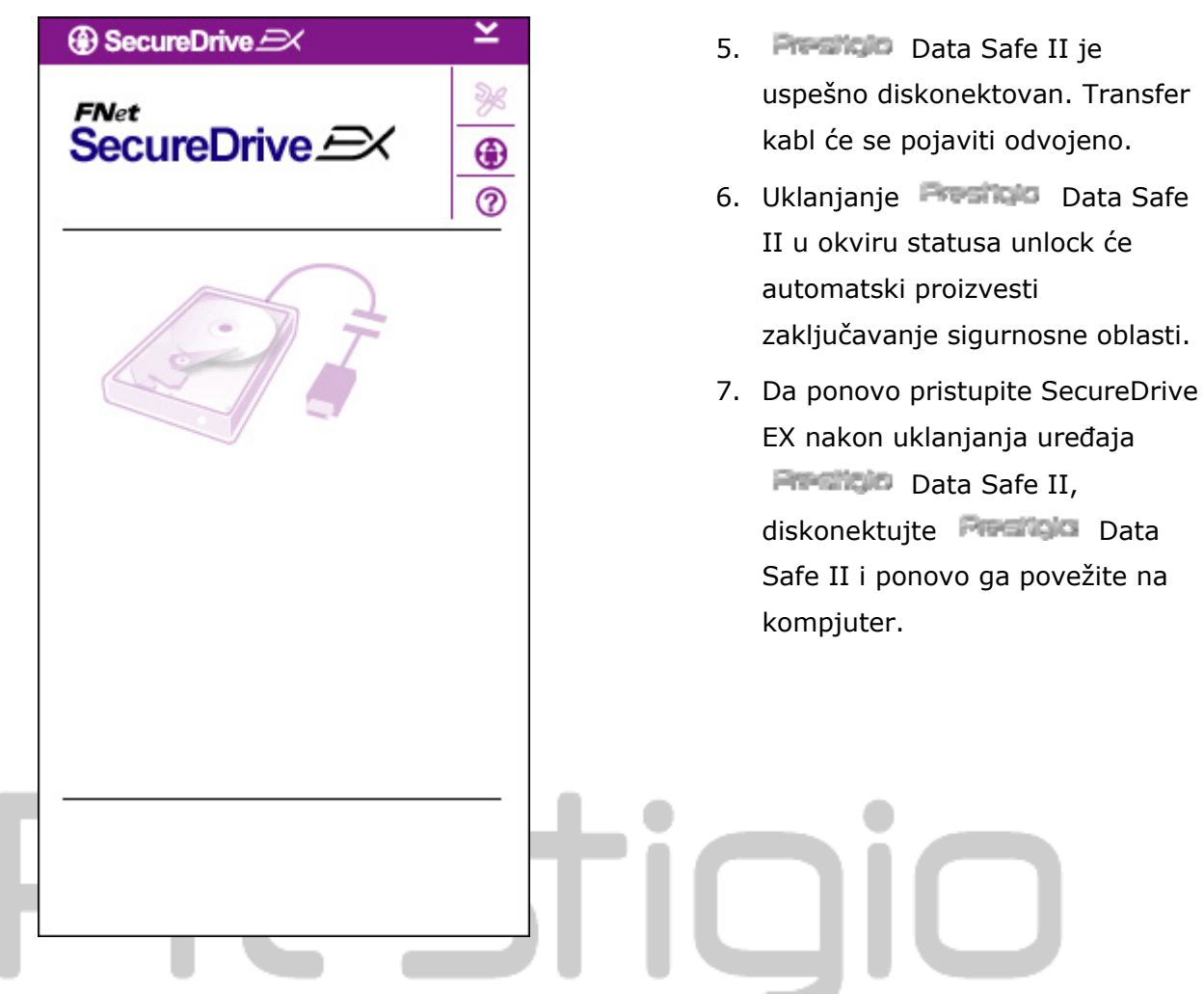

2.2.5 Podešavanja

Uverite se da je Resincio Data Safe II povezan na kompjuter i da je napajanje UKLJUČENO.

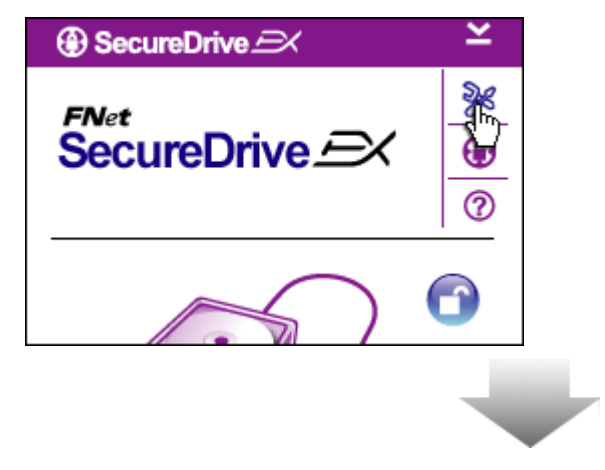

- 1. Kliknite na "Setup" ikonu.
- "Setup" meni će se pojaviti za dalju konfiguraciju.

| ③ SecureDrive         | ×      |
|-----------------------|--------|
| Password Options      |        |
|                       |        |
|                       |        |
| Password Hint:        | ABCD   |
| The current password: | *****  |
| 🥌 New Password:       | ****   |
| Confirm New Password: | *****  |
|                       |        |
|                       |        |
| Save                  | Cancel |

- Pogledajte oblast "Podešavanje sopstvene lozinke" za opcije konfigurisanje lozinke.
- Da izmenite lozinku, ukucajte trenutnu lozinku, novu lozinku i potvrdite novu lozinku. Kliknite na "Save" da sačuvate podešavanje i "Cancel" za povratak.
- Kliknite na "X" u gornjem desnom uglu ili "Cancel" da napustite Setup meni.

#### 2.2.6 Deinstaliranje SecureDrive EX

Uverite se da je Bossili Data Safe II povezan na kompjuter i da je napajanje UKLJUČENO.

Upozorenje: Nakon instaliranja SecureDrive Ex, svi podaci na Data Safe II će biti trajno obrisani. Novu particiju je neophodno kreirati iz Windows disk menadžmenta.

| SecureDrive                  | 1 |
|------------------------------|---|
| Erase SecureDriveEX          |   |
| SecureDrive EX               | 2 |
| Select your language English | 3 |
| Next > Quit                  | 4 |

- Insertujte SecureDrive EX
   instalacioni CD u CD ROM drive
   kompjutera.
- SecureDrive EX prozor podešavanja će se pojaviti. Kliknite na "Remove Software" opciju.
- Ukoliko se prozor ne pojavi nakon nekoliko trenutaka, kliknite na autorun.exe u okviru "My Computer" -> CD ROM drive.
  - Selektujte jezik i kliknite na

"Next" da nastavite deinstalacioni process ili "Quit" da obustavite akciju.

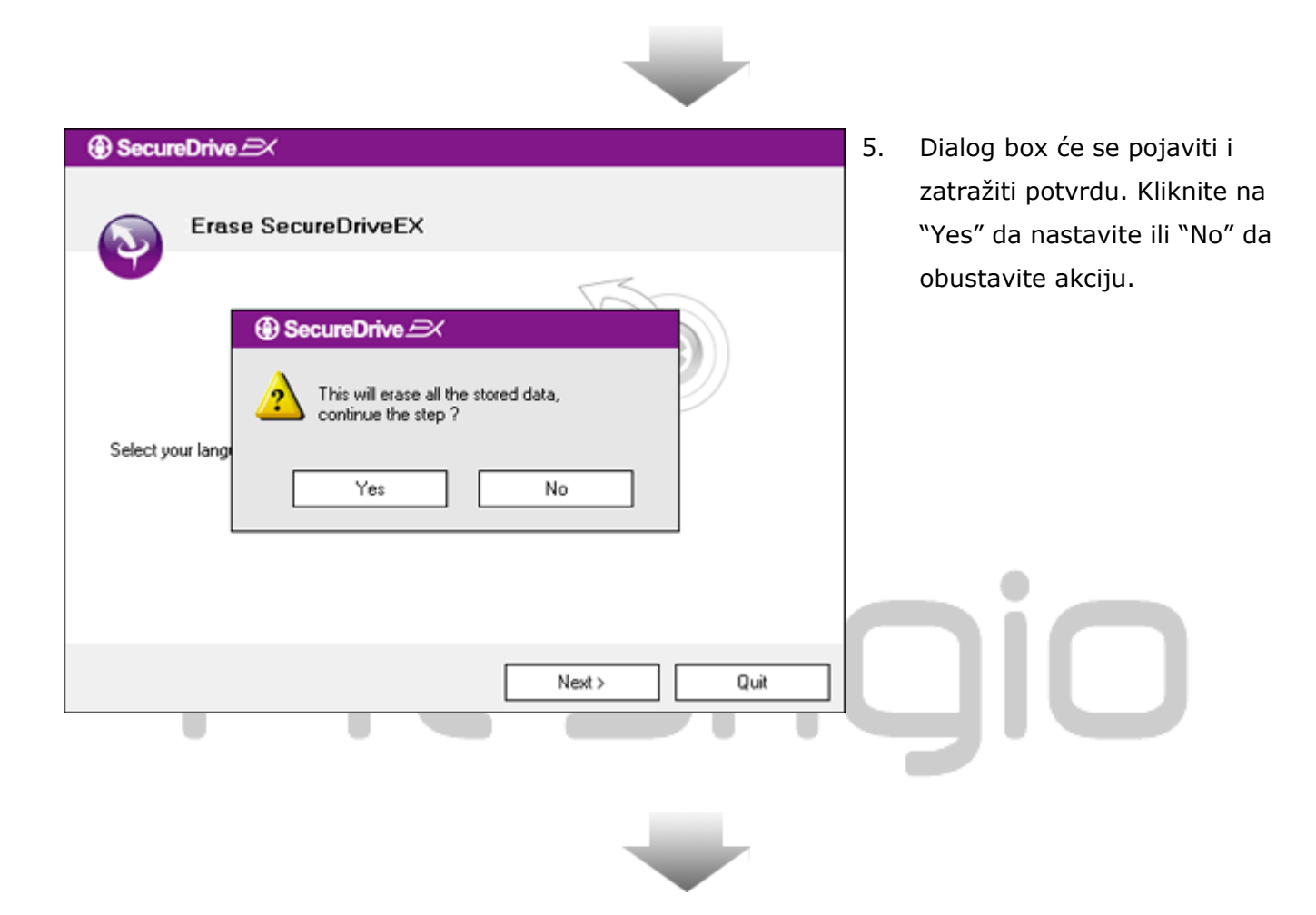

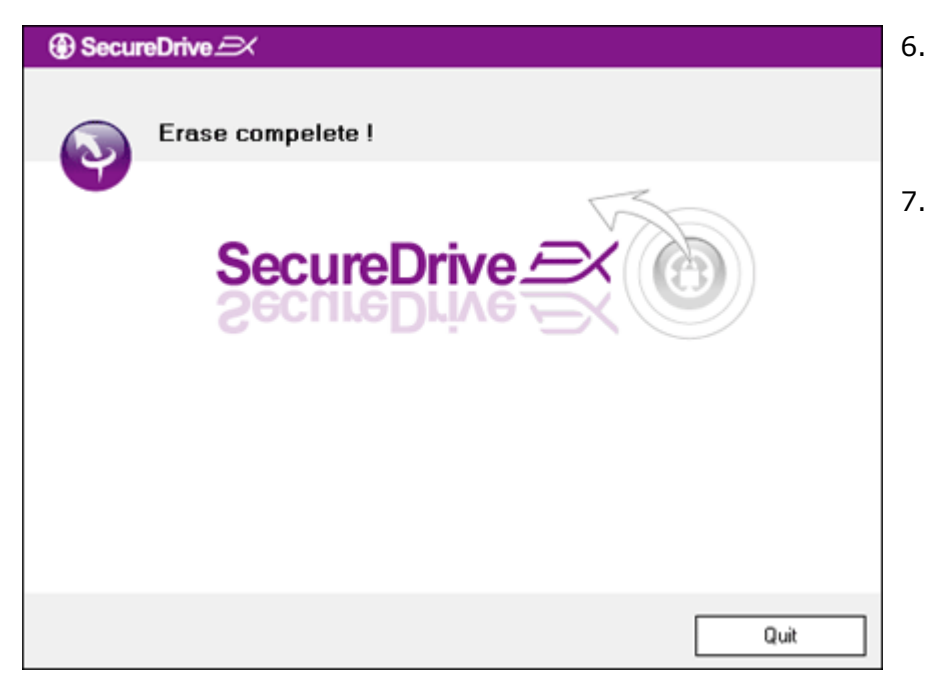

- SecureDrive EX je uspešno uklonjen. Kliknite na "Quit" za izlazak.
- Presido Data Safe II je ponovo smešten na eksterni hard uređaj.

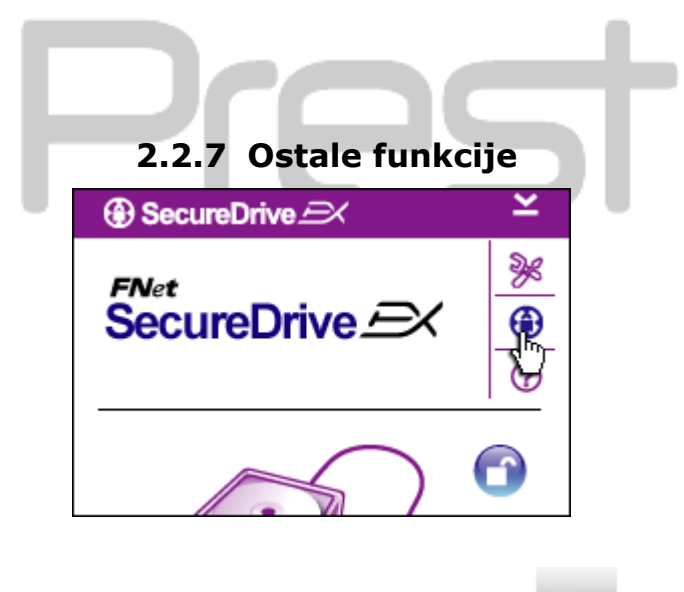

Kliknite na "SecureDrive EX" ikonu za detaljnu specifiakciju softvera.

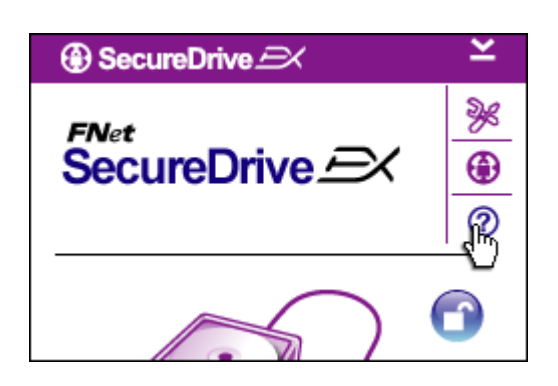

Kliknite na "?" ikonu u desnom uglu za pozivanje Help Centra, tutorial alatka koja korisnicima omogućuje bollje shvatanje SecureDrive EX.

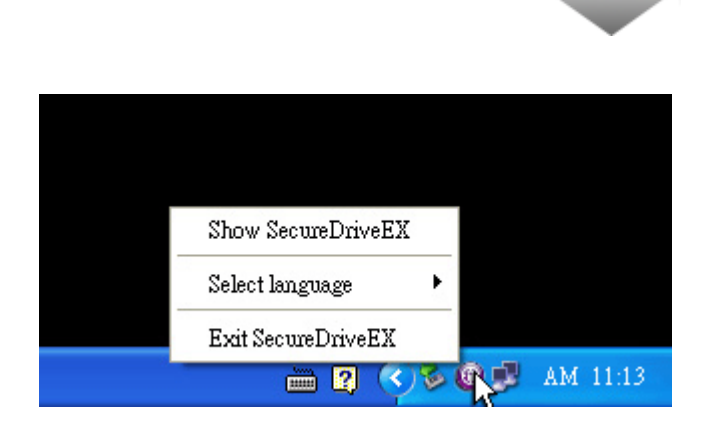

Desni klik na SecureDrive EX ikonu u informativnoj oblsti desktopa za prikaz prečica ili delimičnih funkcija.

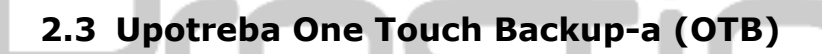

Upozorenje: Data Safe II mora biti otključan pre izvršavanja bilo koje PCClone EX operacije. Uverite se da je Preside Data Safe II otključan tokom svih PCClone EX operacija. Kršenje ovog pravila može dovesti do gubitka podataka ili oštećenja.

| 🖳 Fnet PCCloneEX | Setup X                       |
|------------------|-------------------------------|
|                  | PCClone EX Lite               |
| Ŵ                | elcome to use PCCloneEX 1.XXX |
|                  | Setup Wizard                  |
|                  | Install                       |
|                  | Quit                          |
|                  |                               |

#### 2.3.1 Instaliranje PCCloneEX

- Insertujte instalacioni CD u CD ROM drive, i kliknite na One-Touch Backup Software opciju.
- Ukoliko se prozor ne pojavi za nekoliko trenutaka, kliknite na autorun.exe u okviru "My Computer" -> CD ROM drive.
- Klik na "install" da inicirate instalacioni process i "Quit" da ga obustavite.

| Fnet PCCloneEX Setup                                                                                                    | 17. Pažljivo pročitajte licencni ugovor za                                                                                                    |
|----------------------------------------------------------------------------------------------------|----------------------------------------------------------------------------------------------------|
| PCClone EX Lite                                                                                                    | detaijne mormacije.                                                                                                    |
| License and Warranty Agreement By using the enclosed Software you indicate your acceptance of all terms and conditions of this license agreement. If you do not agree with these terms then Fnet Co., Ltd. is unwilling to license the Software to you, in which event you should return the full product with proof of purchase to the dealer from whom it was acquired within thirty days of purchase for a refund of the purchase price, or by destroying all copies of the Software and the accompanying documentation. | <ul> <li>18. Ukoliko prihvatate ugovor, kliknite</li> <li>na "Agree" da nastavite ili "Quit"</li> <li>da obustavite instalaciju.</li> </ul>                                                                                                    |
| < Back Agree Quit                                                                                                    |                                                                                                    |
| K Back Agree Quit                                                                                                    | 19. Precizirajte instalacioni put                                                                                                    |
| < Back                                                                                                    | 19. Precizirajte instalacioni put<br>PCClonEX. Možete kliknuti i na<br>"Browse" da ispitate stablo<br>dijagrama.                                                                                                    |
| < Back                                                                                                    | <ol> <li>Precizirajte instalacioni put<br/>PCClonEX. Možete kliknuti i na<br/>"Browse" da ispitate stablo<br/>dijagrama.</li> <li>Kvačica će biti postavljena na<br/>"Create Deskton Shortcut" opciju</li> </ol>                                                           |
| < Back                                                                                                    | <ol> <li>Precizirajte instalacioni put<br/>PCClonEX. Možete kliknuti i na<br/>"Browse" da ispitate stablo<br/>dijagrama.</li> <li>Kvačica će biti postavljena na<br/>"Create Desktop Shortcut" opciju<br/>fabrički. Uklonite oznaku ukoliko je<br/>to potrebno.</li> </ol> |

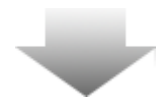

| 🛄 Fnet PCCloneEX Setup | ×                    |
|------------------------|----------------------|
| PC                     | Net<br>Clone EX Lite |
| PCCloneEX Setup        | ×                    |
| Install Compe          | elete !              |
| ОК                     |                      |
|                        |                      |
|                        | Quit                 |

22. Instalacioni process bi trebalo da potraje par trenutaka. Dialog box će se pojaviti kada process bude završen, kliknite na "OK" da napustite instalaciju.

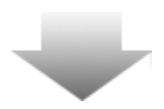

|     | Visit FNet          |
|-----|---------------------|
|     | About               |
|     | Help                |
|     | Show PCClone EX     |
|     |                     |
|     | Exit PCClone EX     |
| 2 7 | 🗟 🚵 🛃 🤍 - 9:57 AM - |

 PCCloneEX ikona biće prikazana u statusnoj liniji nakon podešavanja.
 Korisnik može dvostrukim klikom na ikonu da izvrši PCClone EX.

Upozorenje: Program semože koristiti samo uz uređaj priložen u pakovanje. Bilo koji drugi uređaj neće raditi uz ovaj program.

#### 2.3.2 Regularna funkcija bekapovanja fajlova

Uverite se da je **Persitojo** Data Safe II povezan na kompjuter i da je napajanje UKLJUČENO.

#### 2.3.2.1 Za Backup File

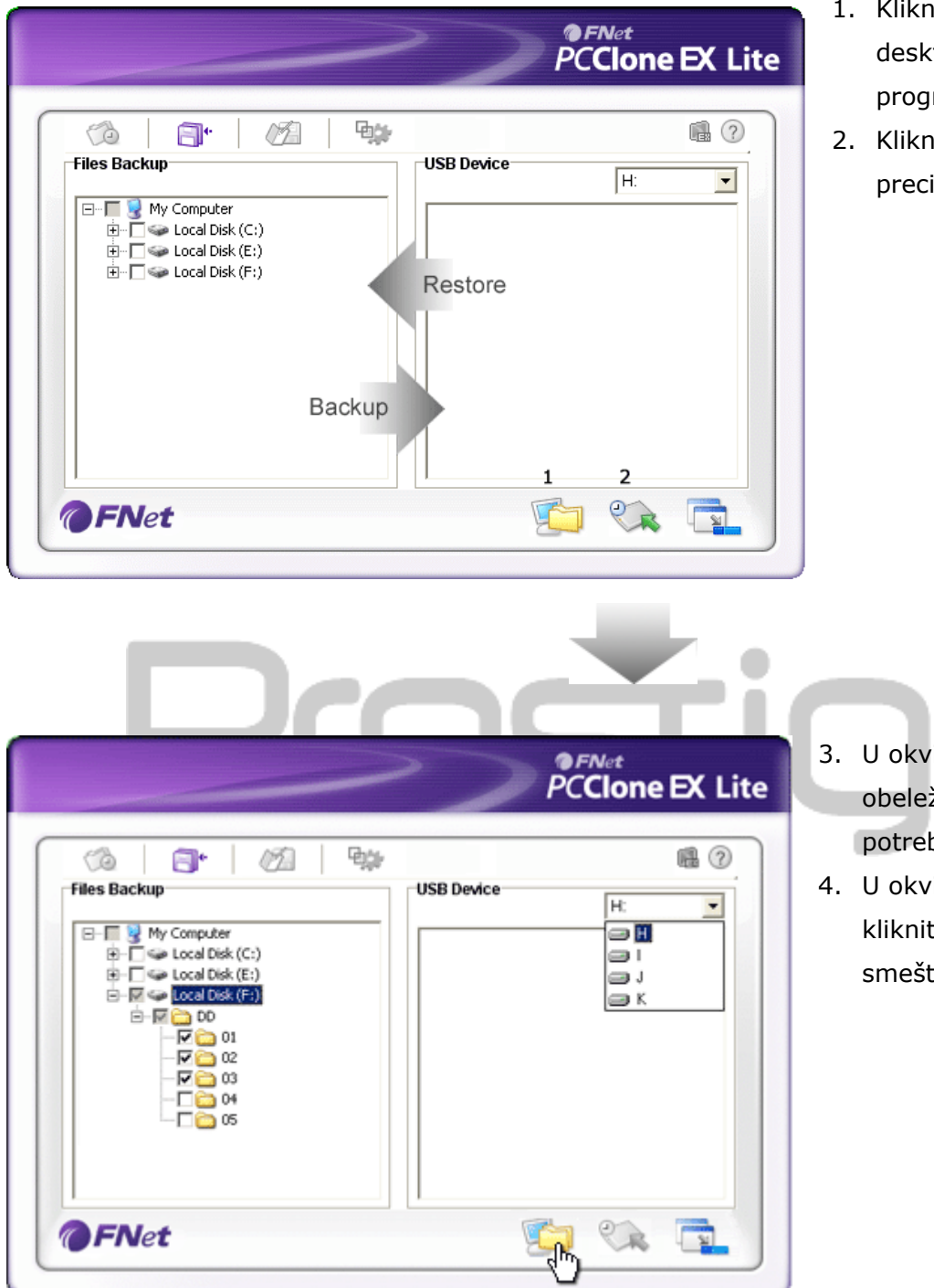

- Kliknite na "PCCloneEX" desktop shortcut da izvršite program..
- Kliknite na "File Backup" tab da precizirate Backup/Restore put.

- U okviru "Files Backup" kolone, obeležite fajlove i foldere koje je potrebno bekapovati.
- U okviru "USB Device" kolone, kliknite na bekap uređaj za smeštaj.

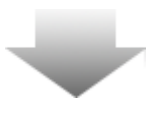

|                                                                                                    |                     | PCClone EX Lit |
|----------------------------------------------------------------------------------------------------|---------------------|----------------|
| Market Market Ma | 입 역상<br>USB Dev     | исе <u>н:</u>  |
|                                                                                                    | Are you going to ba | kup ?          |
| <b>@FN</b> et                                                                                                    |                     | <b>()</b>      |

- Kliknite na "Backup" za start backup procesa.
- Dialog box će se pojaviti da potvrdi akciju. Kliknite na "OK" da nastavite i pritisnite "Cancel" da obustavite akciju.
- Drugi dialog box će se pojaviti kada se process završi. Kliknite "OK" za izlazak.

|                                                                                                    | PĆ         | Clone EX |
|----------------------------------------------------------------------------------------------------|------------|----------|
| Image: Market of the second second | USB Device | H:       |
| FNet                                                                                                    | [<br>[]    | <b>R</b> |

8. Selektovani fajlovi i folderi su supeštno bekapovani sa kompjutera na
Para Data Safe II .

Upozorenje: Postoji skriven root direktorijum F: FNet u okviru Perside Data Safe II. Svi bekapovani fajlovi i folderi čuvaju se ovde. Nemojte ga uklanjati sa uređaja.

#### 2.3.2.2 Za povraćaj falova

|                                                                                                    | PCClone EX Lite                                                                                                    |
|----------------------------------------------------------------------------------------------------|----------------------------------------------------------------------------------------------------|
| Files Backup         B-T & My Computer         B-T & Local Disk (C:)         B-T & Local Disk (E:)         B-T & Local Disk (F:) | Image: Constraint of the second second s |
| @FNet                                                                                                    |                                                                                                    |

- Kliknite na "PCCloneEX" desktop shortcut da startujete program.
- Kliknite na "File Backup" tab da precizirate Backup/Restore put.
- U okviru USB Device kolone, selektujte fajlove i foldere koji su spremni za povraćaj.

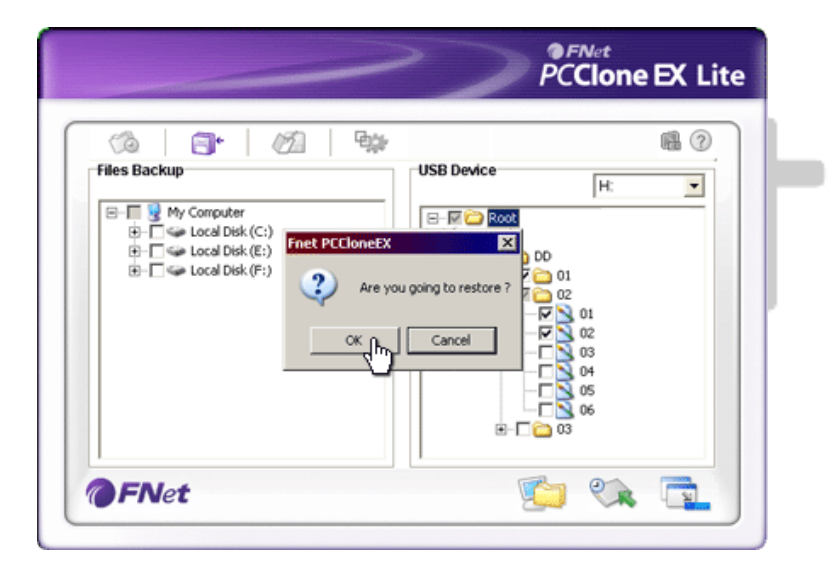

- Kliknite na "Restore" da aktivirate process. Dialog box će se pojaviti da potvrdi akciju. Kliknite na "OK" da nastavite process ili pritisnite "Cancel" da obustavite akciju.
- Drugi dialog box će se pojaviti kada je proces završen. Pritisnite "OK" za izlazak.

2.3.2.3 Da obrišete bekapovane fajlove

|                                                                                                    | PCClone EX Lite                                                                                            |
|----------------------------------------------------------------------------------------------------|----------------------------------------------------------------------------------------------------|
| Image: New York         Image: New York           Image: New York         Image: New York           Image: New York         Image: New York | USB Device<br>H:<br>C<br>C<br>C<br>C<br>C<br>C<br>C<br>C<br>C<br>C<br>C<br>C<br>C<br>C<br>C<br>C<br>C<br>C |
| <b>@FN</b> et                                                                                                    | <b>1</b>                                                                                                   |

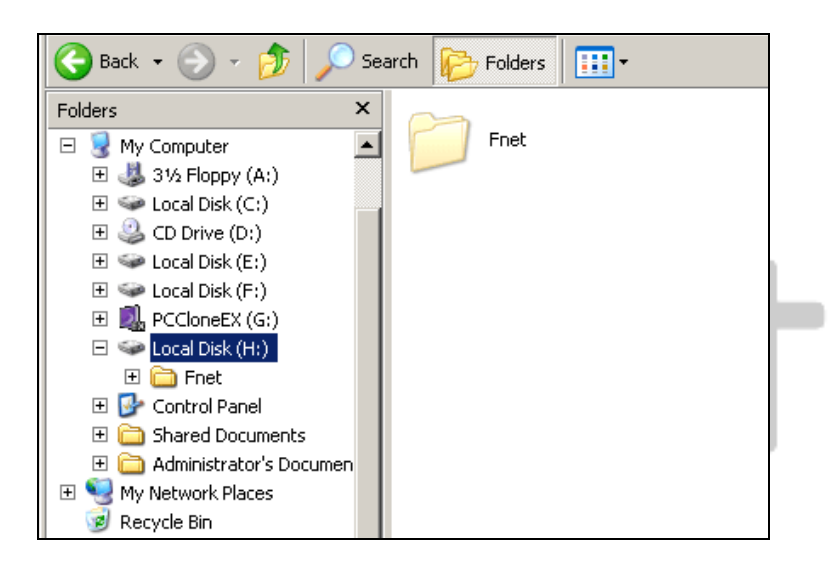

- Kliknite na "PCCloneEX" desktop shortcut da izvršite program.
- Kliknite na "File Backup" tab za prikaz backup informacija.
- U okviru USB Device, desni klik na foldere i fajlove koji Vam više nisu potrebni i kliknite na "Delete select files" da ih uklonite.
- Bekapovani fajlovi i folderi se mogu obrisati ii z Windows file menadžera. Jednostavno uklonite "Fnet" root direktorijum.

#### 2.3.3 Brzo lansiranje

Brzo lansiranje dizajnirano je kao prečica za krosnike za bekapovanje fajlova i foldera uz pomoć jednog klika ili definisanog hot tastera. Sistem će bekapovati selektovane entitete nakon izvršenje funkcije brzog lansiranja. Pri prvoj upotrebi, pogledajte "Za bekapovanje fajlova" poglavlje za selekciju željenih fajlova i "Poglavlje o podešavanjima" za podešavanje hot taster.

Uverite se da je Presilip Data Safe II povezan na kompjuter i da je UKLJUČEN.

#### 2.3.3.1 Bekapovanje fajlova upotrebom brzog lansiranja

| ~            | PCClone EX Lite |
|--------------|-----------------|
| (%) 🗇 🖉 🧐    | 1               |
| Quick Launch |                 |
|              |                 |
|              |                 |

- Kliknite na "PCCloneEX" desktop shortcut da izvršite program.
- 2. Kliknite na "Quick Launch" tab.
- Kliknite na "File Backup" ili pritisnite hot taster kombinaciju za bekap selektovanih fajlova i foldera.

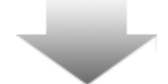

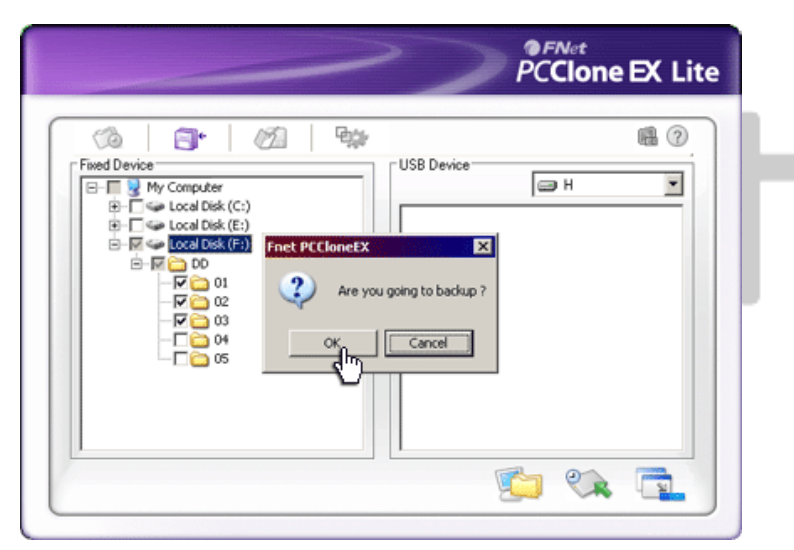

- Dialog box će se pojaviti i zahtevati backup potvrdu. Kliknite na "OK" da nastavite i "Cancel" da obustavite akciju.
- Drugi dialog box će se pojaviti za potvrdu backup akcije. Kliknite "OK" za izlazak.

## 2.3.4 Bekapovanje fajlova upotrebom One Touch bekapa

Ova funkcija omogućuje korisnicima da izvrše bekap selektovanih fajlova pritiskom na samo jetan taster **Preshcio** Data Safe II. Imajte u vidu da ova funkcija nije podržana od strane Windows 98 ili Windows ME .

Uverite se da je **Preside** Data Safe II konektovan na kompjuter id a je napajanje UKLJUČENO.

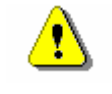

Upozorenje: PCClone EX ikona mora biti prisutna u statusnoj liniji pre nego što se "COPY" taster na

#### Perdicip Data Safe II pritisnite.

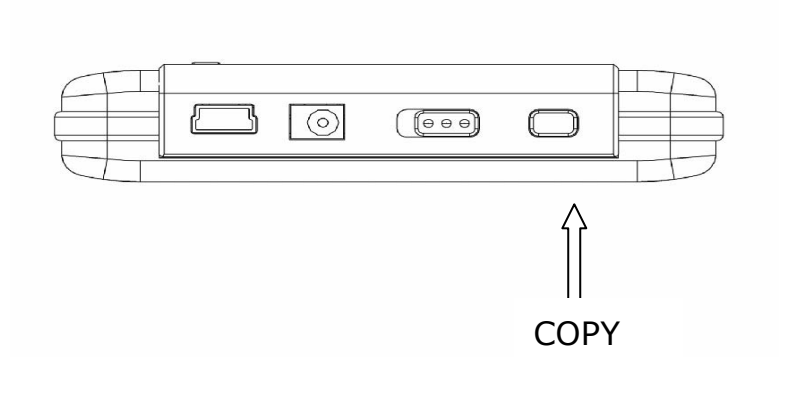

- Kliknite na "PCCloneEX" desktop shortcut za izvršenje programa.
- Jednostanvno pritisnite "COPY" taster na eksternom kućištu

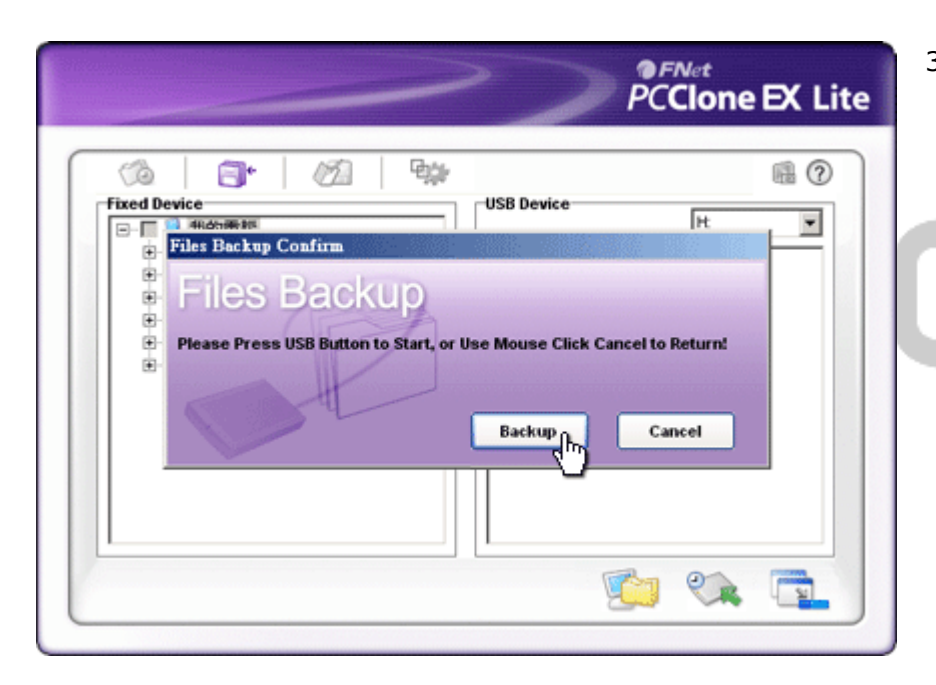

 Dialog box će se pojaviti potvrđujući File backup akciju. Kliknite na "Start" ili pritisnite "COPY" taster na Data Safe II uređaju ponovo da nastavite. Kliknite na "Cancel" da obustavite akciju.

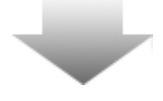

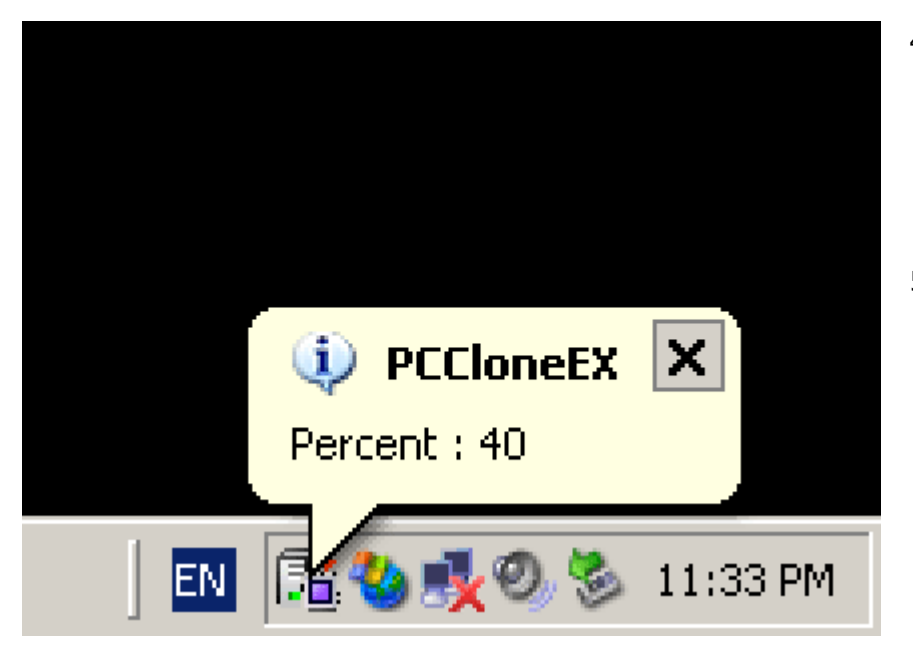

#### 2.3.5 File menadžer

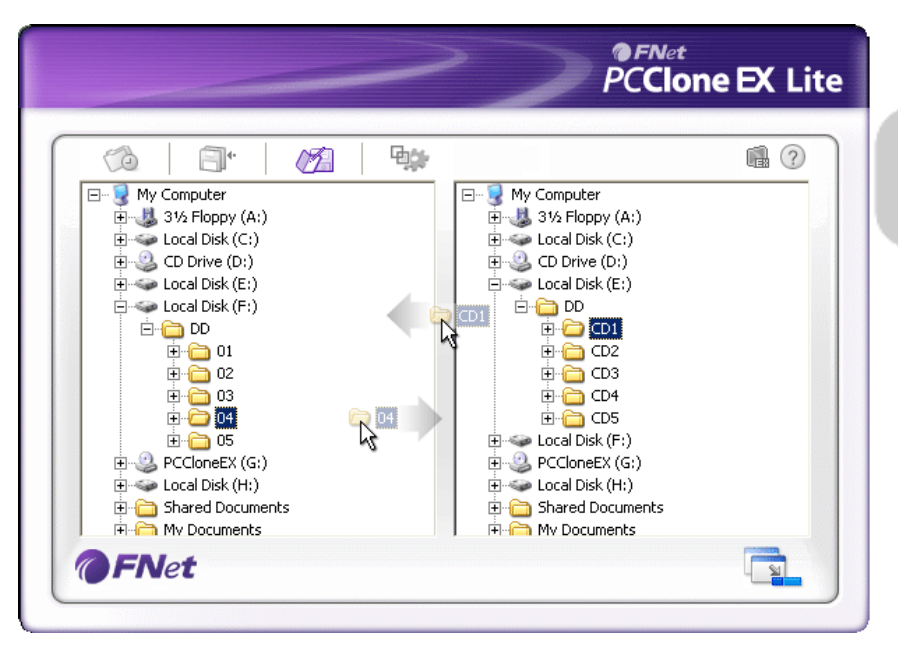

PCClone EX File menadžer funkcija sličana je Windows Explorer-u. PC korisnici su u mogćnosti da prevuku fajlove i foldere između hard diska kompjutera i Data Safe II uređaja. Ova opcija dizajnirana je za korisnike koji žele da radi sa fajlovima i folderima a da nekoriste "Windows Explorer" ili "My Computer".

#### 2.3.6 Podešavanja

- Kada je bekap u progresu,
   PCClone EX ikona će blinkati u statusnoj liniji. Pojaviće se prozor na svaki put kada ukupan progress dostigne 10%.
- Nakon završetka, novi prozor iz PCClone EX ikone će se pojaviti ukazujući da je bekap obavljen.

|                                | 9. ja                                                       | <b>i</b> ?                                     |
|--------------------------------|-------------------------------------------------------------|------------------------------------------------|
| Files Backup                   |                                                             |                                                |
| Hot Key : Ctrl+Alt+F           | Edit<br>Files Backup Typ<br>Add files to e<br>Discard and r | e<br>xisting backup<br>replace existing backup |
| 🔀 Quick file backup double com | firm                                                        |                                                |
|                                |                                                             |                                                |

| Hot tasteri                                | Kada je "edit" taster kliknut, dialog box će se pojaviti sa<br>zahtevom da korisnik unese novu hot taster kombinaciju.<br>Zadržiti bilo koja dva od sledećih tastera (Shift, Ctrl, i Alt) i drugi<br>taster kako biste kreirali novi Hot taster. Kliknite "Yes" da<br>nastavite, i "Cancel" da obustavite proces. |
|--------------------------------------------|----------------------------------------------------------------------------------------------------|
| File Backup<br>tip                         | Postoje dva tipa bekapa fajlova. Prva funkcija, "Dodavanje<br>fajlova postojećem bekapu", vrši bekap samo dodatnih fajlova i<br>foldera na Data Safe II; dok druga, "Odbaci i<br>zameni postojeće fajlove", duplira sve fajlove i foldere sa<br>kompjutera na Data Safe II.                                       |
| Potvrda<br>brzog<br>bekapa<br>fajlova      | Ova opcija je obeležena po glavnim setovanjima. Kada vršite<br>bekap fajlove i foldera upotrebom hot tastera, dialog box će se<br>pojaviti zahtevajući potvrdu. Onemogućite ovu funkciju ukoliko<br>je potrebno skidanjem kvačice.                                                                                |
| Start<br>programa u<br>Window<br>Startup-u | Ova opcija će omogućiti PCCloneEX automatsko učitavanje<br>prilikom startovanja windows-a. Onemogućite ovu funkciju<br>ukoliko je potrebno.                                                                                                    |
| Gašenje<br>računara<br>nakon<br>bekapa     | Ova opcija će ugasiti kompjuter kiada se završi bekap.<br>Onemogućite ovu funkciju ukoliko je potrebno.                                                                                                    |

#### 2.3.7 Ostale funkcije

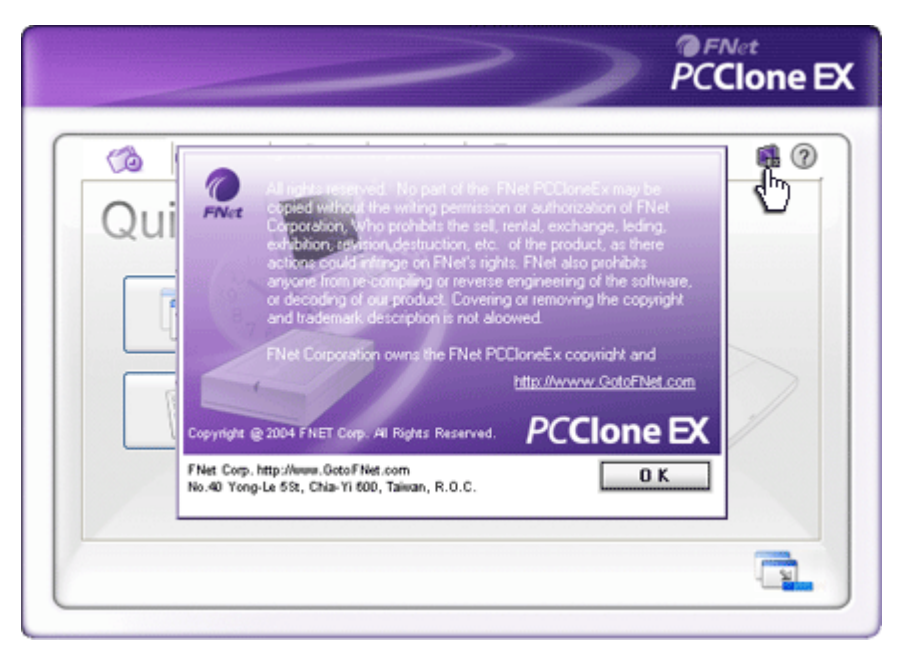

Kliknite na "About" ikonu u gornjem desnom ekranu da pregledate dalje specifikacije program.

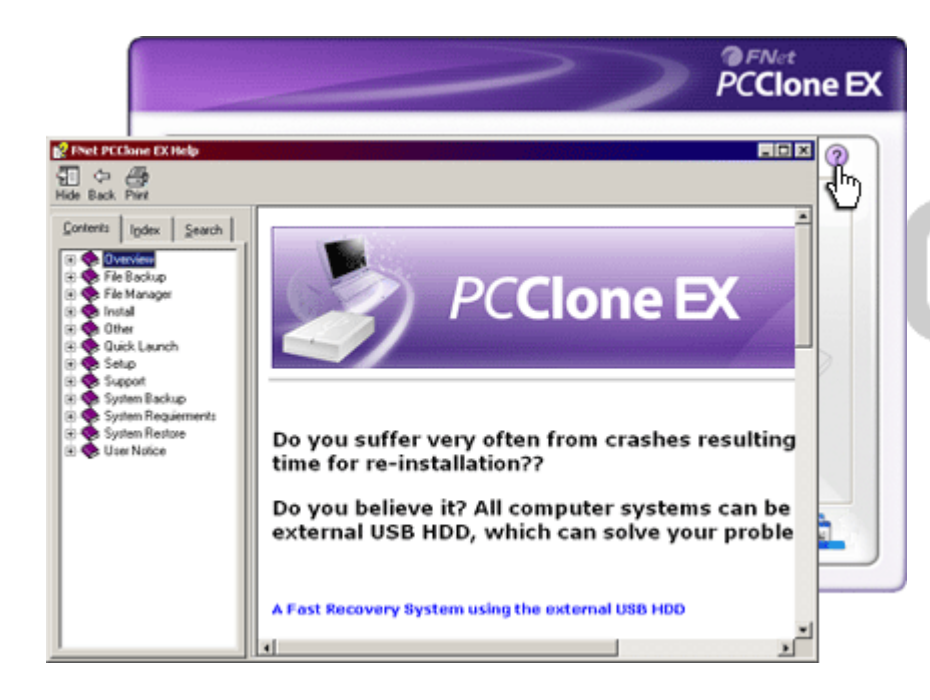

Kliknite na "Help" ikonu u gornjem dsenom gulu za prikaz Help Centra, tutorial alat koji korisnicima omogućuje bolje shvatanje PCClone EX programa.

#### 3. Dodatak

#### 3.1 Specifikacija proizvoda

| Karakteristike      | Presido Data Safe II USB HDD uređaj sa 1-tasterom za                         |
|---------------------|------------------------------------------------------------------------------|
| proizvoda           | Backup & Sigurnosnu funkciju, i kontrolnim tasterima.                        |
| Interface           | USB2.0 Interface                                                             |
| HDD Tip             | 2.5 ični Serial ATA HDD                                                      |
| HDD kapacitet       | 80 / 120 / 160 / 200 / 250 / 320 GB                                          |
| Napajanje<br>Driver | Direktno sa USB porta, sa Auxiliary DC opcijom napajanja<br>WINDOWS98 Driver |

#### 3.2 Podrška OS

```
IBM PC kompatabilnost:

-Microsoft Windows 98SE / Me / 2000 / XP / Windows 2003 Server / Vista

Mac OS :

-Mac OS 9.x i 10.x ili jači (FAT32 format samo)

Linux :

-Linux 2.4 ili jači (FAT32 format samo)
```

#### 3.3 Tehnička podrška i informacije o garanciji

Pogledajte <u>www.prestigio.com</u> za tehničku podršku i informacije o garanciji.

#### 3.4 Odricanje od odgovornosti

Učinili smo svaki napor da osiguramo da informacije i procedure u ovom uputstvu za upotrebu budu precizne i kompletne. Nikakva odgovornost neće biti preuzeta za greške i nedostatke. **Presilcio** zadržava pravo izmena bez prethodnog upozorenja.

#### 3.5 Robne marke

• IBM je registrovana robna marka korporacije International Business Machines .

- iBook i iMac su robne marke Apple Coputer, Inc.
- Macintosh,k PowerBook, Power Macintosh su robne marke Apple Computer, Inc.
- Microsoft, Windows, Windows 98, Windows ME, Windows 2000, Windows XP, Windows Vista, i Windows 2003 Server sui registrovane robne marke korporacije Microsoft u Americi i/ili drugim zemljama.

Ostali nazivi i proizvodi koji nisu gore navedeni mogu biti registrovane robne marke pripadajući kompanija.

# Prestigio